## ログイン

## ログイン

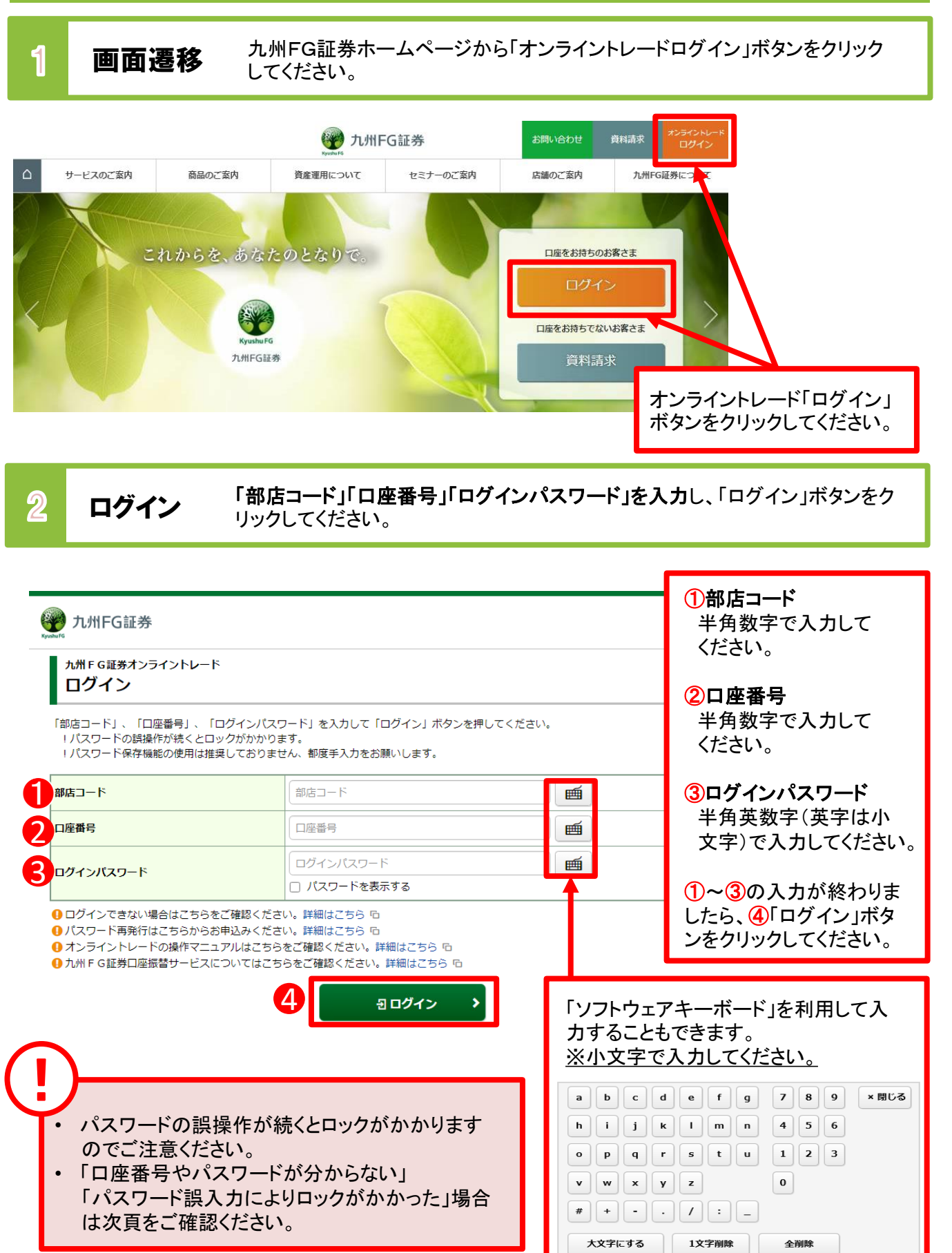

(!)

- 「部店コード」と「口座番号」は、郵送差し上げている「口座開設手続完了のご案内」または「口座開設 および九州FG証券オンライントレード手続完了のご案内」に記載しております。
- 初回ログインに必要な「ログイン(仮)パスワード」と「取引(仮)パスワード」は、郵送差し上げている
   「九州FG証券オンライントレード手続完了のご案内」または「口座開設および九州FG証券オンライントレード手続完了のご案内」に記載しております。

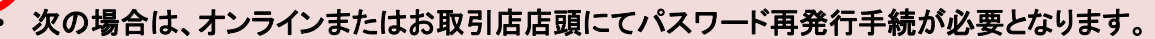

- 1. 「部店コード」「口座番号」「ログイン(仮)パスワード」を記載した「ご案内」等を紛失された場合
- 2. 「ログインパスワード」「取引パスワード」を連続して『6回』間違えてロックが掛かってしまった場合
- 3. 「ログインパスワード」「取引パスワード」を失念された場合
- パスワード再発行はオンラインまたはお取引店店頭にてお申込みください。新しい(仮)パスワードを ご郵送いたします。
  - ●オンラインでのお申込み(操作方法は64ページ「パスワード再発行」をご確認ください。) ログインパスワードと取引パスワードの双方が再発行されます。
  - ●お取引店店頭でのお申込み ログインパスワードと取引パスワードの双方、あるいはログインパスワードのみの再発行が可能です。
- 取引パスワードのみの再発行は行えません。取引パスワードのみのロック・失念による再発行手 続中も新しいパスワードがお手元に届くまでオンライントレードにはログインいただけませんので あらかじめご了承ください。

| 3 | ログイン追加認証                                                  | 第三者による不正ログインを抑止するため、ご利用環境から初めて<br>ログインされる場合、追加の認証を行います。    |
|---|-----------------------------------------------------------|------------------------------------------------------------|
|   | www.thing証券                                               |                                                            |
|   | ログイン<br>ログイン追加認証<br>・ * * * * * * * * * * * * * * * * * * |                                                            |
|   | <b>事便番号</b> ※                                             | I                                                          |
|   | ご生年月日※                                                    | 年は西暦で入力してください。<br>年 月 月 日 日<br>別 1980年10月7日                |
|   | 8                                                         |                                                            |
|   |                                                           | <ol> <li>2の入力が終わりましたら、③「認証」ボタンを<br/>クリックしてください。</li> </ol> |

## 初回ログイン

| 初期バスワード変更・                                                                                    |                                                                                |                                 | /08                                                               |
|-----------------------------------------------------------------------------------------------|--------------------------------------------------------------------------------|---------------------------------|-------------------------------------------------------------------|
|                                                                                               | 入力-                                                                            |                                 |                                                                   |
| 初期ログインパスワード                                                                                   | 変更                                                                             |                                 | 「ログインパスワード」                                                       |
| 現在のログインバスワード                                                                                  | 現在のログインバスワード<br>ロバスワードを表示する                                                    | <b></b>                         | 「取引パスワード」は異                                                       |
| 新しいログインバスワード                                                                                  | 新しいログインパスワード                                                                   | (                               | るものを使用してくださ                                                       |
| もう一度ご入力ください(確認)                                                                               | し ハスワートを表示する<br>も5一度ご入力ください(確認)                                                | <b>m</b>                        |                                                                   |
|                                                                                               | □ パスワードを表示する                                                                   |                                 | _ ● ● ● ● ● ● ● ● ● ● ● ● ● ● ● ● ● ● ●                           |
| 現在の取引バスワード                                                                                    | 現在の取引バスワード                                                                     | Ē                               | 時に入力する「取引パ                                                        |
| *発生の4次ションス・ワート                                                                                |                                                                                |                                 | ワード」が必要になりま                                                       |
| 新しい取引パスワード                                                                                    | □ パスワードを表示する                                                                   |                                 | <b>9</b> 。)                                                       |
| もう一度ご入力ください(確認)                                                                               | もう一度ご入力ください(確認)                                                                |                                 |                                                                   |
| <ul> <li>● 現在の取引バスワードは仮のバス?</li> <li>● バスワードは、数字・英字・記号</li> <li>● 新しいバスワードは次回の取引バロ</li> </ul> | ワードです。お客様ご自身でバスワードを溜楽してくださ<br>(すべて半角・小文字)のうち2種類以上の組み合わせで、<br>マワード入力時から有効になります。 | い。<br>6桁以上16桁以内にて設定ください。詳細はごちら( |                                                                   |
|                                                                                               |                                                                                |                                 | <ol> <li>(1~2)の入力が終わり<br/>したら、③「変更」ボタン<br/>クリックしてください。</li> </ol> |
|                                                                                               |                                                                                |                                 |                                                                   |

| 設定可能なパスワードは下表の通りです。 |                                                                    |                                      |  |  |  |
|---------------------|--------------------------------------------------------------------|--------------------------------------|--|--|--|
| 項目                  | 設定値                                                                | 内容                                   |  |  |  |
| 使用可能<br>桁数          | 6~16桁                                                              | パスワードに設定可能<br>な最少・最大桁数です。            |  |  |  |
| 使用可能<br>文字          | ・半角数字<br>・半角英字(小文字)<br>・半角記号(「#」「+」「-」「.」「/」「:」「_」のみ)              | パスワードとして<br>利用可能な文字です。               |  |  |  |
| 設定不能<br>文字列         | ・ロ座番号と同一のパスワード<br>・ログインパスワードと取引パスワードが同一<br>・全て英字<br>・全て数字<br>・全て記号 | 利用できない文字の<br>組み合わせです。                |  |  |  |
| 再利用<br>不可回数         | 3回                                                                 | 過去3回利用されたも<br>のと同じパスワードは<br>利用できません。 |  |  |  |

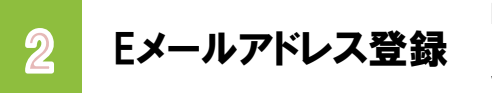

Eメールアドレス未登録の場合、Eメールアドレスを登録します。 「**ロ座情報」⇒「お客様情報」⇒「Eメール通知サービス」を選択**し てください。

| A     | 哭 投資情報       | ₩2 取引 | <b>自</b> 資産状況 | 📥 入出金 | ①口座情報 |
|-------|--------------|-------|---------------|-------|-------|
| お客様   | 情報           |       |               |       |       |
| > 登録  | <b>禄情報照会</b> |       |               |       |       |
| * EX  | ール通知サービス     |       |               |       |       |
| * お知  | いらせ照会        |       |               |       |       |
| • X 9 |              |       |               |       |       |
| • 电计  |              |       |               |       |       |
| ▶ 目詳  | 記書交付履歴       |       |               |       |       |
|       |              |       | 閉じる           |       |       |
|       |              |       | 1000          |       |       |

▶ 各種ご連絡等のために、Eメールアドレスの登録を必須とさせていただいております。

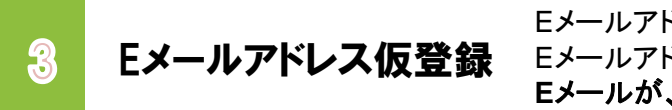

Eメールアドレスの仮登録を行います。仮登録後、登録した Eメールアドレスへ本登録用の『認証キー』を記載した Eメールが、ただちに送信されます。

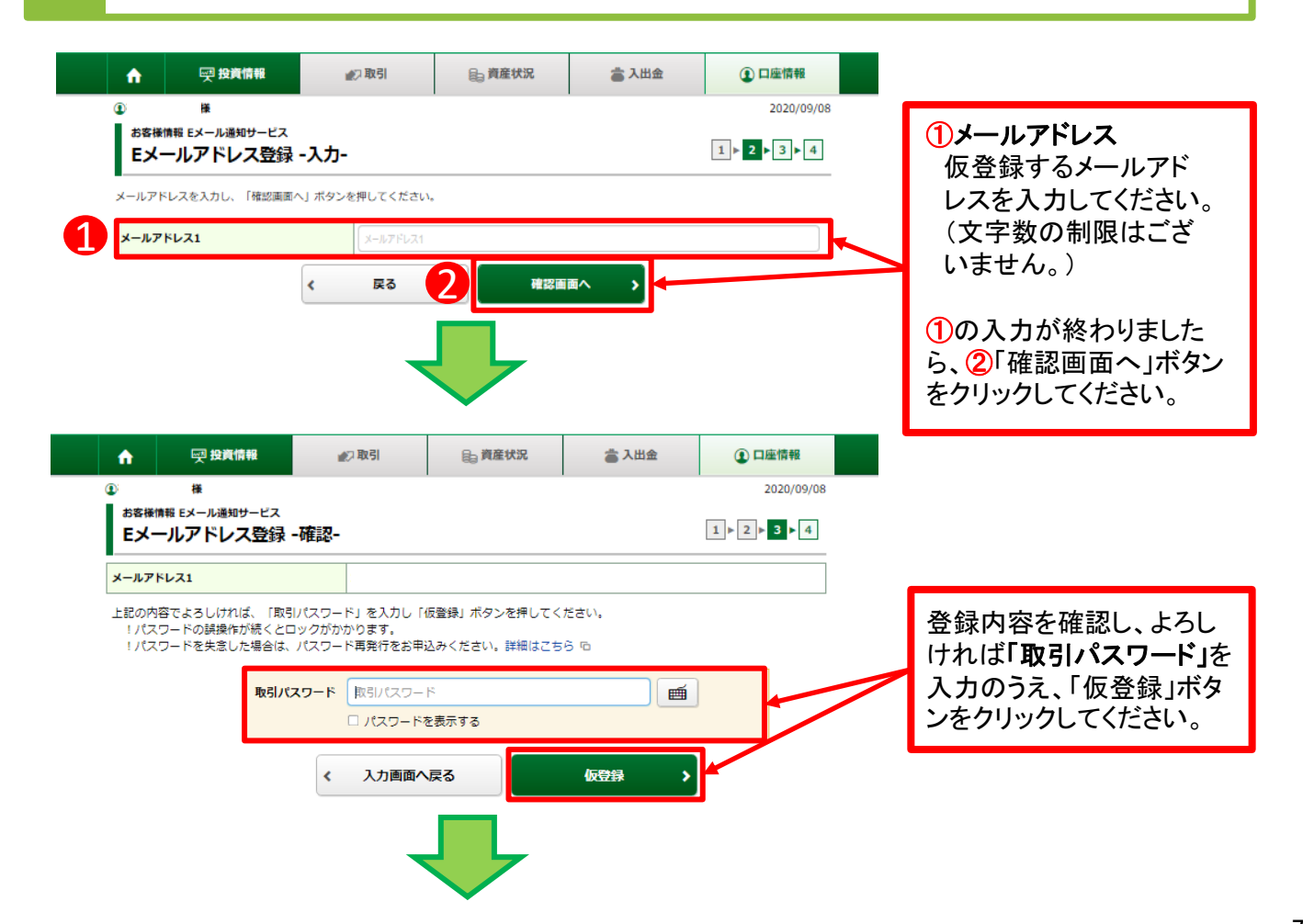

| 💮 九州FC                  | G証券                            |                       |                |                | 0 0770 F     |                 |
|-------------------------|--------------------------------|-----------------------|----------------|----------------|--------------|-----------------|
| <b>^</b>                | 💬 投資情報                         | 北辺取引                  | € 資産状況         | 當入出金           | ① 口座情報       |                 |
|                         | 8 <u>8</u>                     |                       |                |                | 2020/09/08   |                 |
| おお後消除                   | ルアドレス登録 - 3                    | 受付-                   |                |                | 1 2 3 4      |                 |
| ー<br>下記の内容でっ<br>ご登録いただい | メールアドレス登録を受け付<br>いたメールアドレスに「認証 | けました。<br>[キー」をお送りいたしま | したので、Eメールアドレス感 | 登録照会画面から、本登録入ナ | り面面へお進みください。 |                 |
| メールアドレ                  | -7.1                           |                       |                |                |              | 「Fメールアドレス登録昭    |
|                         |                                | EX-                   | ルアドレス登録照会へ )   |                |              |                 |
|                         |                                |                       |                |                |              | 一一云へ「小ダノぞうりううしし |

・上記③の場合、メールを受信できるように設定をご変更いただいた後に、仮登録していただいた Eメールアドレスを一旦削除し、再度同じEメールアドレスをご登録いただきますと、本登録用の 『認証キー』を記載したEメールが、ただちに送信されます。

Eメールアドレス本登録

4

仮登録したEメールアドレスへ送信された『認証キー』を 入力し、Eメールアドレスの本登録を行います。

|           |                        | 受資情報                 | ₩2 取引 | <b>目</b> □ 資産状況 | 👛 入出金 | ① 口座情報     |                                      |  |  |
|-----------|------------------------|----------------------|-------|-----------------|-------|------------|--------------------------------------|--|--|
|           | ▲ #                    |                      |       |                 |       | 2020/09/08 |                                      |  |  |
|           | お客様情報 Eメール<br>Eメールアド   |                      |       |                 |       |            |                                      |  |  |
|           |                        |                      |       |                 |       |            |                                      |  |  |
|           | メール通知サー                | ・ビス登録状況              |       |                 |       |            |                                      |  |  |
|           | メールアドレス1 代             | 表                    |       |                 |       |            | 仮登録したメールアドレス                         |  |  |
|           | メールアドレス1 仮             | 登録                   |       |                 |       | 本亞採<br>別除  | の除に表示される「本登<br>録」ボタンをクリックしてく<br>ださい。 |  |  |
|           | 国内株式約定通知               |                      | 通知しない |                 |       |            |                                      |  |  |
|           | 注文失効通知                 |                      | 通知しない |                 |       |            |                                      |  |  |
|           |                        |                      |       |                 |       |            |                                      |  |  |
| ŵ         | 🛒 投資情報                 | 10 10                | 151   | <b>員 資産状況</b>   | 👛 入出金 | ① 口座情報     |                                      |  |  |
| <b>()</b> | 様                      |                      |       |                 |       | 2020/09/08 |                                      |  |  |
| お客様       | 情報 Eメール通知サー<br>ールアドレス記 | 已入<br><b>忍証 -入力-</b> |       |                 |       | 1 ▶ 2 ▶ 3  |                                      |  |  |
| 下記のメー     |                        |                      |       |                 |       |            |                                      |  |  |
| メールア      | ドレス1                   |                      |       |                 |       |            | 仮祭録したちメニルアドレ                         |  |  |
| 認証牛一      |                        | 12                   | 証+-   |                 |       |            | スへ送信された「認証                           |  |  |
|           |                        | <                    | 戻る    | 本登録             | • • • |            | キー」を入力し、「本登録」                        |  |  |
|           |                        |                      |       | _               |       |            | い。                                   |  |  |
|           |                        |                      |       |                 |       |            |                                      |  |  |

| 💮 九州                     | FG証券                                                              |              |               |       | ₽ ログアウト    |                              |  |  |
|--------------------------|-------------------------------------------------------------------|--------------|---------------|-------|------------|------------------------------|--|--|
| A                        | 🛒 投資情報                                                            | <b>火</b> 〕取引 | <b>自</b> 資産状況 | 🚖 入出金 | ① 口座情報     | 一旦「ログアウト」し、<br>再度ログインオーズ/ださい |  |  |
| •                        | 様                                                                 |              |               |       | 2021/06/07 | 再度ログインしていたさい。                |  |  |
| お客様1<br>Eメ-              | <sup>青報 Eメール通知サービス</sup><br>ールアドレス登録照                             | 会            |               |       |            |                              |  |  |
| ×-1                      | 通知サービス登録状況                                                        | 兄            |               |       |            |                              |  |  |
| メールア                     | ドレス1 代表                                                           |              |               |       |            |                              |  |  |
| メールアト                    | <sup>5</sup> レス1                                                  |              |               |       | 変更         |                              |  |  |
| 国内株式編                    | り定通知                                                              | 通知しない        |               |       |            |                              |  |  |
| 注文失効                     | 鱼知                                                                | 通知しない        |               |       | 2019:20    |                              |  |  |
| ログインi                    | 通知                                                                | 通知しない        |               |       | REAL       |                              |  |  |
| 出金通知                     |                                                                   | 通知しない        |               |       |            |                              |  |  |
| メールア                     | ドレス2                                                              |              |               |       |            |                              |  |  |
| メールア                     | ドレス2                                                              | 現在登録されて      | こいません         |       | 仮登録        |                              |  |  |
| <ul> <li>●メール</li> </ul> | ●メールアドレス1は当社からお客様宛のご連絡、電子交付サービス利用に際して書面電子交付時通知をするためのメールアドレスとなります。 |              |               |       |            |                              |  |  |
| (                        | ・「約定通知」等は、最初は「通知しない」設定となっていますので、希望される場合は                          |              |               |       |            |                              |  |  |

「通知する」に変更してください。 ・一旦「ログアウト」し、再度ログインしますと、目論見書等の電子交付による書面交付の 確認を行います。その後、お取引が可能になります。

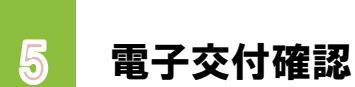

Eメールアドレス本登録後にログインしますと、目論見書等の電子交付に よる書面交付の確認を行います。 ※お取引を含むサービスをお申込みのお客さまのみ。

| (Minute Charles Charles Charl | 小 中 大 G ログアウト                                                                     |                            |
|----------------------------------------------------------------------------------------------------|-----------------------------------------------------------------------------------|----------------------------|
| <ol> <li>業</li> <li>重要なお知らせ</li> </ol>                                                                                                    | 2018/02/14                                                                        |                            |
| 契約締結前交付書面等の内容をご確認いただき、十分ご理解いただいたうえ<br>各書面は、「同意確認」ボタンを押して、ご確認ください。<br>すべての書面の同意確認後、「次へ」ボタンを押すと、トレード画面トッフ                                                                                                    | 、お取引を行ってください。<br>ページへ遷移します。                                                       |                            |
| ■ 電子交付による書面交付の確認                                                                                                    |                                                                                   |                            |
| 电子交灯の手続き<br>3 》                                                                                                    |                                                                                   |                            |
| ②お客様の承諾を得て、他の電磁的方法(電子交付サ<br>する場合(パソコン等のお客様の電子計算機に記録<br>③お客様が、当社が定める方法により電子書面の消去の                                                                                                    | ービスで定める電子交付の方法以外のものを含みます。)により交付<br>される場合又はこれに準ずる場合に限ります。)<br>の申出をし、かつ当社がこれを承諾した場合 | をクリックし                     |
| 対象書面の変更<br>当社が対象書面を変更する場合は、事前に当社ホームペーン<br>れによりお客様から電子交付を行うことの承諾を受けた。                                                                                                    | ジへの場示又はその他当社が定める方法により公表するものとし、こ<br>ちのとして取扱います。<br>ろ」をクリック                         | しますので、<br>)「同意す<br>(3)「次へ」 |
|                                                                                                    |                                                                                   | リアイださ                      |

この「目論見書等の電子交付の確認」は**投資信託等のお取引にあたって必須のお手続き**です。